# **Atualizar Hidrômetro**

Esta tela faz parte do processo "Manter Hidrômetro", e permite que você atualize as informações do hidrômetro.

O sistema apresenta os campos do hidrômetro preenchidos com as informações existentes no banco de dados.

Efetue as alterações que desejar, e clique no botão **Atualizar** atualização das informações na base de dados.

| 1 |                      |
|---|----------------------|
|   | Atualizar Hidrômetro |
|   |                      |

|                                    |                                |              | E |
|------------------------------------|--------------------------------|--------------|---|
| Para atualizar o(s) hidrômetros(s) | , informe os dados abaixo:     | <u>Ajuda</u> |   |
| 🔘 Macromedidor 🛛 🔍 Micr            | omedidor 🛛 💿 Medição de Esgoto |              |   |
| Matrícula do Imóvel:               |                                |              |   |
| Número do Hidrômetro:*             | A11N999139                     |              |   |
| Tombamento:                        |                                |              |   |
| Capacidade:*                       | 1,5 M3 / HORA 👻                |              |   |
| Ano de Fabricação:*                | 2011 aaaa                      |              |   |
| Marca:*                            | INVENSYF -                     |              |   |
|                                    |                                |              |   |
| Data de Aquisição:*                | 09/12/2014 dd/mm/aaaa          |              |   |
| Finalidade:                        | Comercial Operacional          |              |   |
| Classe Metrológica:*               | CLASSE B 👻                     |              |   |
| Diâmetro:*                         | 1/2 POLEGADA -                 |              |   |
| Número de Digitos:*                | 4 -                            |              |   |
| Tipo de Fluxo:*                    | -                              |              |   |
| Tipo de Relojoaria:                | •                              |              |   |
| Vazão Transição:                   |                                |              |   |
| Vazão Nominal:                     |                                |              |   |
| Vazão Mínima:                      |                                |              |   |
| Nota Fiscal                        |                                |              |   |
| Tompo do Carantia om Anos:         |                                |              |   |
| rempo de Garanda em Allos:         | * Campo Obrigatório            |              |   |
| Voltar Desfazer Cance              | lar Atu                        | alizar       |   |

para solicitar ao sistema a

# **Preenchimento dos campos**

| Campo                                                   | Orientações para Preenchimento                                                                                                    |
|---------------------------------------------------------|----------------------------------------------------------------------------------------------------|
| Macromedidor ou<br>Micromedidor ou<br>Medição de Esgoto | Esta opção já vem pré-selecionada pela Função Filtrar.                                                                                                    |
| Matrícula do Imóvel                                     | Este campo será apresentado como inibido para alteração porque já vem pré-selecionado pela Função Filtrar.                                                                                                    |
| Número do<br>Hidrômetro(*)                              | Campo obrigatório - Preenchido pelo sistema.                                                                                                    |
| Data de Aquisição(*)                                    | Campo obrigatório - Atualizar a data de aquisição do hidrômetro.<br>Você tem duas opções para informar a data:<br>* *Digitando-a no campo* - Neste caso não precisa de preocupar com a as<br>barras de separação, pois o sistema as coloca automaticamente.<br>A data deve ser informada no formato: DD/MM/AAAA, onde DD é o dia, MM,<br>o mês e AAAA, o ano. O dia e o mês devem ser informados,<br>obrigatoriamente, com dois dígitos e o ano com quatro.<br>* *Pesquisando-a num calendário* - Neste caso, clique no botão<br>"Calendário" , existente ao lado do campo, que será apresentada uma<br>tela onde você poderá selecionar uma data no calendário.<br>Clique em Pesquisar Data - Calendário, para obter instruções mais<br>detalhadas da tela "Calendário".<br>A data de aquisição deve ser superior a 31/12/1984 e inferior à data<br>corrente. |
| Ano de Fabricação(*)                                    | Campo obrigatório - Atualizar o ano de fabricação do hidrômetro.<br>O ano de fabricação deve ser superior a 1984 e inferior, ou igual ao ano da<br>data de aquisição.                                                                                                    |
| Finalidade(*)                                           | Campo obrigatório - Selecione a finalidade, para a qual, o hidrômetro foi<br>adquirido.<br>As opções são: Comercial e Operacional.                                                                                                    |
| Classe Metrológica(*)                                   | Campo obrigatório - Selecione uma das opções, na lista apresentada ao<br>lado do campo, a classe metrológica do hidrômetro.<br>Quando se tratar de Macromedidor, o sistema permite alterar para este<br>campo ficar em branco.                                                                                                    |
| Marca(*)                                                | Campo obrigatório - Selecione uma das opções, na lista apresentada ao lado do campo, a marca do hidrômetro.                                                                                                    |
| Diâmetro(*)                                             | Campo obrigatório - Selecione uma das opções, na lista apresentada ao<br>lado do campo, o diâmetro do hidrômetro.                                                                                                    |
| Capacidade(*)                                           | Campo obrigatório - Selecione uma das opções, na lista apresentada ao<br>lado do campo, a capacidade do hidrômetro.                                                                                                    |
| Número de Dígitos(*)                                    | Campo obrigatório - Selecione uma das opções, na lista apresentada ao<br>lado do campo, a quantidade de dígitos existente na numeração do<br>medidor do hidrômetro.                                                                                                    |
| Tipo(*)                                                 | Campo obrigatório - Selecione uma das opções, na lista apresentada ao lado do campo, o tipo do hidrômetro.                                                                                                    |

#### Observação:

Caso deseje atualizar o local de armazenagem do hidrômetro, acione a opção GSAN > Micromedição > Hidrômetro > Movimentar Hidrômetro

### Tela de Sucesso

A tela de sucesso será apresentada após clicar no botão **Atualizar**, e não houver nenhuma inconsistência no conteúdo dos campos da tela.

O sistema apresentará a mensagem abaixo, quando a Atualização do hidrômetro tiver sido realizada com sucesso.

"Hidrômetro de número (número do hidrômetro) atualizado com sucesso."

O sistema apresentará duas opções após a atualização do hidrômetro.

Escolha a opção desejada clicando em algum dos "hyperlinks" existentes na tela de sucesso:

- Menu Principal: Para voltar à tela principal.
- Realizar outra Manutenção de Hidrômetro: Para efetuar a atualização de outro hidrômetro. Será apresentada a tela "Filtrar Hidrômetro".

# Funcionalidade dos botões

| Botão     | Descrição da Funcionalidade                                                                                                    |
|-----------|----------------------------------------------------------------------------------------------------|
| X         | Ao acionar este botão, o sistema irá abrir uma tela para que você selecione a data a partir de um calendário.<br>Clique em Pesquisar Data - Calendário para obter a ajuda da tela do calendário. |
| Voltar    | Utilize este botão para voltar para a tela anterior.                                                                                                    |
| Desfazer  | Utilize este botão para fazer com que a tela volte ao seu estado inicial de exibição.                                                                                                    |
| Cancelar  | Utilize este botão para fazer com que o sistema encerre, sem salvar o que está sendo feito, e volte para a tela principal.                                                                       |
|           | Utilize este botão para solicitar ao sistema a atualização das informações do<br>hidrômetro. Neste caso, é necessário que todos os campos estejam preenchidos                                    |
| Atualizar | corretamente.                                                                                                    |
|           | Caso exista alguma inconsistência, o sistema emitirá a mensagem de crítica correspondente.                                                                                                    |

Clique aqui para retornar ao Menu Principal do GSAN

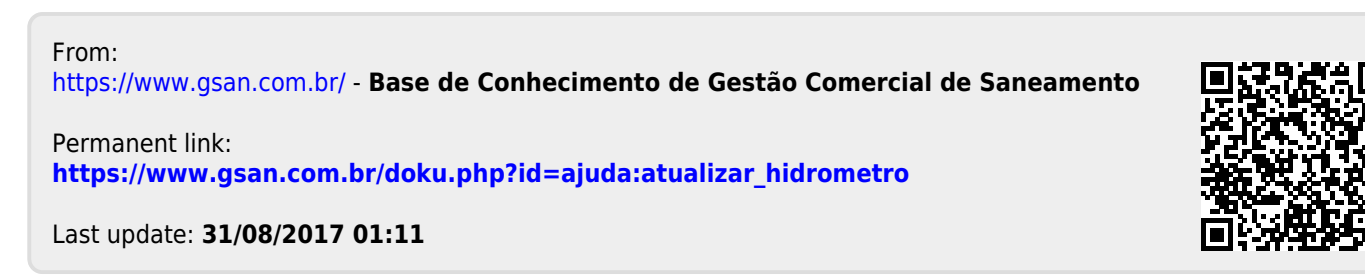